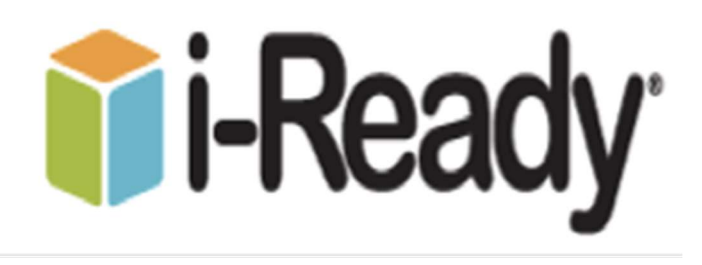

### What is i-Ready?

i-Ready Instruction (grades K–8) provides each student with a personalized instruction plan based on the results of from i-Ready Diagnostic.

## i-Ready Reading Domains

- Phonics
- High Frequency Words
- Vocabulary
- Comprehension: Literature
- Comprehension: Informational Text

# i-Ready Math Domains

- Number and Operations
- Algebra and Algebraic Thinking
- Measurement and Data
- Geometry

## How to Log-On to i-Ready:

Please use web browser such as Google Chrome or Firefox type in Broward SSO and hit enter.

- 1). Type the web address: https://broward.identitynow.com
- 2). Type in:
  - Username: 06#

**Password:** Pmm/dd/yyyy (Capital P and slashes between their birthdate)

3). Select I-Ready icon

# Where can I go to see how my child is performing?

- 1). Log in with your child's Username and Password.
- 2). View your child's "My Progress" box.

3). Click on "Detail" to see your child's progress by each skill domain and standard.

# How can I help my child get the most out of i-Ready?

• Encourage your child to take each lesson and question seriously.

• Encourage your child to use the tools provided during lessons and to use scrap paper to work out math problems.

•Emphasize "**thinking before clicking**", because just clicking through will not give teachers an accurate report of what your child knows and is able to do.

• Discuss your child's results by looking at the "My Progress" box with him/her.